# การออกแบบสื่อสิ่งพิมพ์ ด้วยโปรแกรมจัดหน้า Adobe InDesign CC

### การตั้งค่าพื้นที่ทำงานสำหรับ ePub

ก่อนที่เราจะเริ่มต้นในการทำการออกแบบสิ่งพิมพ์ เพื่อการส่งออกไปเป็น EPUB จะต้องทำการปรับแต่งส่วนที่ติดต่อกับผู้ใช้ใน In-Design โดยทำให้เครื่องมือที่เราใช้บ่อยที่สุดอยู่ใกล้มือ คือ เรียกใช้ได้ง่าย เมื่อต้องการส่งออกไปเป็น EPUB นั้นคือ การตั้งค่าเกี่ยวกับพื้นที่ ทำงาน ซึ่งจะถูกจัดเก็บไว้ที่พาแนล ซึ่งปรากฏอยู่ทางด้านขวา

### วิธีตั้งค่าพื้นที่ทำงาน

 เลือกเมนู Window > Workspace จะสังเกตุเห็นว่า Adobe ไม่ได้กำหนดให้มีพื้นที่ทำงานของ EPUB ไว้ ซึ่งเราจะต้องตั้งค่าขึ้นมาใช้เอง

| Window Help                                                          | di 🖓 12      | (100%)                                                                                                    |
|----------------------------------------------------------------------|--------------|----------------------------------------------------------------------------------------------------|
| Arrange                                                              | •            |                                                                                                    |
| Workspace                                                            | × .          | [Advanced]                                                                                                    |
| Articles<br>Color<br>✓ Control<br>Editorial<br>Effects<br>Extensions | ℃第6<br>企第F10 | ✓ [Book]<br>[Digital Publishing]<br>[Essentials]<br>[Interactive for PDF]<br>[Printing and Proofing]<br>[Typography] |
| Folio Builder<br>Folio Overlays                                      |              | Reset Book<br>New Workspace                                                                                          |
| Info                                                                 | F8           | Delete Workspace                                                                                                    |
| Interactive<br>Layers                                                | ►<br>F7      | Show Full Menus                                                                                                    |

2. ทดลองเลือก Book Workspace จะสังเกตุเห็นการเปลี่ยนแปลงพาแนลเครื่องมือ

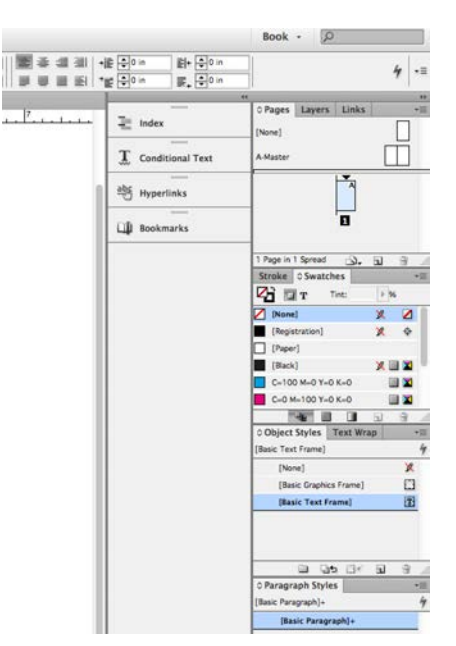

- 3. ให้ทำการตั้งค่า Workspace ใหม่ โดยยึดจากพื้นที่ทำงานของ Advanced
  - เลือก Advanced Workspace

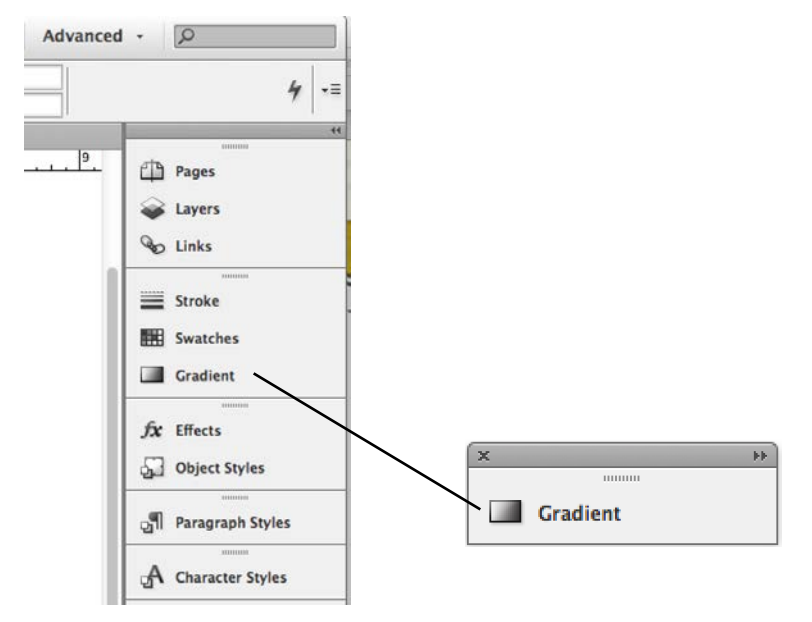

- ทำการปิดพาแนล Gradient โดยคลิกเลือกที่ชื่อ Gradient แล้วลากออกมาจากพาแนลหลัก จากนั้นคลิกที่พาแนล Gradient คลิกปุ่ม close ด้านซ้ายบน เพื่อทำการปิดเครื่องมือ Gradient
- 5. เพิ่มเครื่องมือ Articles โดยเลือกคำสั่ง Windows > Articles ให้แยกเฉพาะพาแนล Articles ออกมา ส่วนพาแนลเครื่องมืออื่น ให้ปิดไป จากนั้นให้ลากพาแนล Articles ไปวางในพาแนลหลัก ให้อยู่ภายใต้เครื่องมือ Links
- เพิ่มเครื่องมือ Text Wrap (Windows > Text Wrap), เครื่องมือ Script (Windows > Utilities > Scripts) และเครื่องมือ Hyperlinks (Windows > Interactive > Hyperlinks) โดยนำไปวางไว้บนพาแนลหลัก ให้อยู่ในรายการท้ายสุด ตามลำดับ
- 7. ทำการจัดลำดับของพาแนลเครื่องมือใหม่ โดยย้ายพาลแนล Paragraph Styles และ Character Styles ให้ไปอยู่ตำแหน่งต่อจากพาแนล Articles

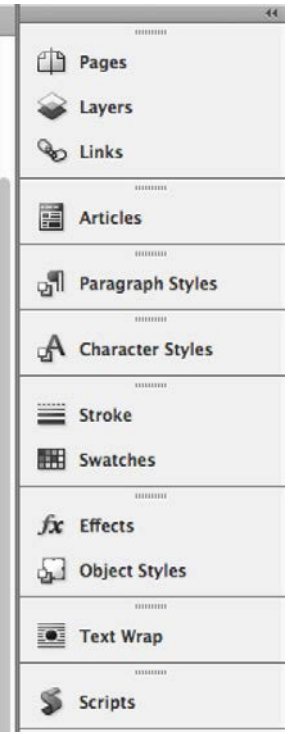

เมื่อเสร็จการจัดการเครื่องมือแล้ว ให้สร้างพื้นที่ทำงานใหม่ เลือกคำสั่ง Windows > Workspace > New Workspace...
 ตั้งชื่อพื้นที่ทำงานใหม่ เป็น EPUB

| New Workspace                                    |        |        |
|--------------------------------------------------|--------|--------|
| Name: EPUB                                       | A<br>V | ОК     |
| Capture<br>Panel Locations<br>Menu Customization |        | Cancel |

#### การตระเตรียมสิ่งพิมพ์จาก Adobe InDesign CC สำหรับสร้าง EPUB

การเตรียมไฟล์ InDesign สำหรับ EPUB ก่อนที่จะมีการสร้าง EPUB ผู้สร้างจะต้องมีการตระเตรียมไฟล์ใน InDesign ให้เหมาะสมกับ คุณสมบัติของไฟล์ EPUB ที่ต้องสร้าง ทั้ง EPUB 2.0 และ EPUB 3.0 โดยมีสิ่งที่ควรคำนึงถึง ดังต่อไปนี้

- ตรวจสอบชื่อไฟล์ และชื่อสไตล์ให้ถูกต้อง
- จัดการลำดับเลย์เอ้าท์
- ปรับแก้ไขรูปแบบให้ตรงตามรูปแบบเดิม และ white space เช่น สไตล์ของตัวอักษร, สไตล์ของพารากราฟ และสไตล์ของวัตถุ เป็นต้น
- ตั้งค่าการแบ่งบท หรือตอน
- สร้างสารบัญ (TOC) โดยการสร้างสไตล์ เพื่อนำไปใช้ในขั้นตอนแปลงไฟล์ EPUB
- กำหนด Anchor ให้กับรูปภาพ, คำอธิบายภาพ, แถบด้านข้าง
- ทำให้อาร์ตเวิร์คใน InDesign เป็นภาพแบบราสเตอร์ artwork เช่น เส้น, กรอบ หรือเครื่องหมายต่าง ๆ ที่เป็น Vector ควรทำให้เป็น ภาพแบบราสเตอร์ ก่อนที่จะ export ไปเป็น EPUB

**หมายเหตุ:** Anchor (แองเคอร์) ในระบบงานพิมพ์เอกสาร แองเคอร์จะแสดงเป็นรูปสมอเรือ ซึ่งปรากฏอยู่ใกล้ ๆ หรือถัดจากย่อหน้า ข้อความถ้าข้อความมีการแทรกเพิ่ม มีผลทำให้ย่อหน้าเลื่อนไปอยู่หน้าถัดไป แองเคอร์ก็จะเลื่อนตามไปด้วย สำหรับในเอกสาร HTML แองเคอร์จะเป็นเครื่องหมายที่ใช้ลิงก์ไปยังตำแหน่งอื่น ๆ

#### การออกแบบหน้าเอกสารให้สอดคล้องกับอุปกรณ์การอ่าน

เนื่องจากอุปกรณ์การอ่าน EPUB มีหลายชนิด หลายยี่ห้อ และมีขนาดหน้าจอที่แตกต่างกัน ดังนั้น การออกแบบในเบื้องต้น จะต้อง กำหนดขนาดของงานออกแบบ ให้สอดคล้องกับขนาดหน้าจอของอุปกรณ์การอ่าน ไม่ว่าจะเป็น Smart Phone หรือแท็บเล็ต ถึงแม้ว่าลักษณะ การแสดงผลข้อความของ EPUB จะสามารถปรับการเลื่อนไหลของข้อความ (Reflowable) ไปตามขนาดของหน้าจอต่าง ๆ ได้ แต่เพื่อให้งาน ออกแบบสามารถแสดงผลพอดีกับอุปกรณ์เป้าหมาย โดยที่ไม่ต้องมีการย่อ-ขยายข้อความมากนัก รวมถึงงานออกแบบสามารถนำไปใช้ในวัตถุ ประสงค์อื่น ๆ สำหรับงานพิมพ์ด้วย เช่น EPUB แบบ Fix Layout, สิ่งพิมพ์ดิจิทัลในรูปแบบ App เป็นต้น

#### วิธีกำหนดขนาดหน้าเอกสาร

- 1. เลือกคำสั่ง File > New Document
- 2. กำหนดเงื่อนไขต่าง ๆ ดังนี้
  - Intent: เลือก **Digital Publishing**
  - Page Size: กำหนดเลือกอุปกรณ์ในรายการ หรือระบุขนาดที่ Width และ Height
    - ให้เลือกอุปกรณ์ iPad
  - เลือก Orientation: **Tall** แนวตั้ง
  - ดังนั้น ขนาดหน้าเอกสาร Width = 768 pixel, Height = 1024 pixel
  - Margins ทุกด้านเท่ากับ\_\_\_ pixel
  - Bleed and Slug ไม่ต้องกำหนด

|                            |                        |                | New Doci     | ument                                 |    |               |
|----------------------------|------------------------|----------------|--------------|---------------------------------------|----|---------------|
| Document                   | Preset:                | Custom]        |              | \$                                    |    | ОК            |
|                            | Intent:                | igital Publish | ing          | \$                                    |    | Cancel        |
| Number of<br>Start I       | Pages: 1 Page #: 1     |                | Facing Frima | g Pages<br>ry Text Fram               | e  | Save Preset   |
| -Page Size                 | : iPad                 |                | \$           | - 96<br>2                             |    | Fewer Options |
| Height:<br>- Columns       | ÷1024 p                |                | itter: 1     | 2 nx                                  |    |               |
| – Margins<br>Toj<br>Botton | p: +36 p:<br>n: +36 p: | ×0             | Left         | :: <mark>→</mark> 36 px<br>:: → 36 px |    |               |
| Bleed an                   | d Slug –<br>Top        | Bottom         | Left         | Right                                 |    |               |
| Bleed:                     | 0 px                   | 0 px           | 0 px         | 0 px                                  | 8  |               |
| Slug:                      | 0 px                   | 0 px           | 0 px         | 0 px                                  | 13 |               |

3. คลิกปุ่ม Save Present... เพื่อเก็บค่านี้ไว้ ตั้งชื่อ Preset เป็น EPUB Document

|                               | [Custom]                                                          |                       |               |
|-------------------------------|-------------------------------------------------------------------|-----------------------|---------------|
|                               | [Default]<br>5 x 8 Pocket Book<br>Document Preset ✓ EPUB Document | •                     | ОК            |
| Save Preset                   | Intent: Digital Publishing                                        | \$                    | Cancel        |
| Save Preset As: EPUB Document | Number of Pages: 1 Facing Start Page #: 1 Primar                  | Pages<br>v Text Frame | Save Preset   |
| Cancel                        | Page Size: iPad + -                                               |                       | Fewer Options |

4. จากนั้น คลิกปุ่ม OK

#### การนำเข้าข้อความ และรูปภาพ

การนำเข้าข้อความ และรู<sup>้</sup>ปภาพ เพื่อนำมาเป็นองค์ประกอบในงานสิ่งพิมพ์ โดยแยกเป็นข้อความ (Text) และรูปภาพ (Image) **การนำเข้าข้อความ** 

ข้อความสามารถพิมพ์ลงโดยตรงบนโปรแกรม InDesign หรืออาจจะนำเข้ามาจากโปรแกรมอื่น เช่น Microsoft Office แต่ควรบันทึกให้ เป็นไฟล์ประเภท RTF หรือ TEXT ไม่ต้องนำคุณสมบัติของแบบตัวอักษรมา นำเฉพาะข้อความมาเท่านั้น หลังจากนำมาวางใน InDesign จึง ค่อยกำหนดคุณสมบัติให้กับข้อความใหม่

**วิธีการนำข้อความ** ให้กระทำอย่างใดอย่างหนึ่งดังต่อไปนี้

- 1. ใช้คำสั่ง Copy และ Paste (กรณี ข้อความมีจำนวนไม่มากนัก และไม่ต้องการการเชื่อมโยงกับกับข้อความต้นฉบับ)
- 2. ใช้คำสั่ง File > Place... (กรณี ข้อความจำนวนมาก และต้องการเชื่อมโยงกับข้อความต้นฉบับ)

#### การนำเข้าข้อความ โดยคำสั่ง Copy และ Paste

- 1. เปิดไฟล์ Text จากโปรแกรม Microsoft Word หรือจากโปรแกรมประมวลผล และจัดการข้อความ
- 2. เลือกข้อความทั้งหมด Selecte All เลือกคำสั่ง Copy
- 3. เปิดโปรแกรม InDesign ไฟล์ New เพื่อสร้างเอกสารใหม่
- 4. เพิ่มหน้าเอกสาร 2 หน้า
  - ไปที่ Pages Panel คลิกที่สัญลักษณ์ Create new page เพิ่มสร้างหน้าใหม่เพิ่มขึ้นมา 2 หน้า
- 5. คลิกเลือกหน้า 2 ที่ Pages Panel กำหนดแบ่งคอลัมน์ ออกเป็น 2 คอลัมน์ เลือกคำสั่ง Layout > Magin and Columns...

| Margins         |        |                |       | ОК      |
|-----------------|--------|----------------|-------|---------|
| Тор: 💠 36 рх    | 1991   | Left: 韋        | 36 px | Cancel  |
| Bottom: + 36 px | rigge. | Right:         | 36 px | Preview |
| Columns         |        |                |       |         |
| Number: +2      |        | Gutter: 茾 20 p | ×     |         |

- ที่ Number: กำหนดจำนวน 2 คอลัมน์ และที่ Gutter (ช่องว่างระหว่างคอลัมน์): กำหนดความกว้างเป็น 20 px

6. คลิกเลือกหน้า 3 ที่ Pages Panel กำหนดคอลัมน์ และช่องว่างระหว่างคอลัมน์ เหมือนหน้า 2

7. คลิกกลับมาที่หน้า 2 ใช้ Text Tool คลิกที่จุดเริ่มต้นของเนื้อหา (ตำแหน่งบน-ซ้าย) ลากเม้าส์ให้ขึ้น Text Frame (กรอบตัวอักษร) ให้มี ขนาดพื้นที่เท่ากับคอลัมน์ที่ 1 ของหน้า 2

8. จากนั้น ให้เลือกคำสั่ง Edit > Paste เพื่อนำข้อความมาวาง

9. กำหนดฟ้อนต์ให้กับข้อความ ตามต้องการ ตัวอย่างเช่น ตัวพื้นทั้งหมดใช้ฟ้อนต์ TF Srivichai ขนาด 18 Point, ตัวหัวใหญ่ ใช้ฟ้อนต์ TF Phethai 36 Point, ตัวหัวหลักใช้ฟ้อนต์ TF Srivichai Bold ขนาด 24 Point และตัวหัวรองใช้ฟ้อนต์ TF Srivichai Bold ขนาด 20 Point

10. กำหนดวาง และเชื่อมข้อความต่อไปเลื่อย ๆ ตามคอลัมน์ จนกว่าจะหมดข้อความที่นำมาวาง

 คลิกที่สัญลักษณ์เครื่องหมาย + (แสดงว่ายังมีข้อความซ่อนอยู่) แล้วน้ำเม้าส์เลื่อนไปวางด้านบน-ซ้าย ของคอลัมน์ที่ 2 เมื่อได้ ตำแหน่งแล้วให้คลิก 1 ครั้งเพื่อวางข้อความที่ซ่อนอยู่ ตามในลักษณะนี้ไปจนกว่าไม่มีข้อความซ่อนอยู่

#### การนำเข้ารูปภาพ

- สำหรับรูปภาพ ควรใช้ประเภท JPEG (เป็นประเภทที่ EPUB รองรับ)

- การนำเข้ารูปภาพ เพื่อให้ไปตามแบบที่ได้กำหนดไว้ ควรกำหนดพื้นที่ไว้สำหรับวางภาพ Frame Tool และหากต้องการนำภาพมาเชื่อม ต่อกับข้อความ สามารถทำภายหลังได้ เพื่อให้รูปภาพไหลตามไปพร้อมกับข้อความ และควรกำหนดขนาดของภาพไว้ตั้งแต่เริ่มต้น

 การนำเข้ารูปภาพ สามารถแทรกไปที่ข้อความได้ แต่การนำเข้าในลักษณะนี้ ต้องคำนึงถึงขนาด และตำแหน่งของภาพให้ดี เพราะการ เลื่อน หรือปรับแต่งภาพอาจทำให้มีผลกับการเปลี่ยนแปลงของข้อความได้ รูปภาพที่แทรกอยู่ในข้อความ เมื่อข้อความเลื่อน รูปก็จะเลื่อนตาม ไปด้วย

#### วิธีนำเข้ารูปภาพ โดยการแทรกไปในข้อความ

- 1. เปิดไฟล์เอกสาร ที่ต้องแทรกรูปภาพ ซึ่งได้มีการจัดวางข้อความไว้ก่อนหน้า
- 2. จากนั้น ให้คลิกเปิดหน้าที่ต้องการแทรกรูปภาพ เลือกเครื่องมือ Text Tool นำเม้าส์ไปคลิกบรรทัดที่ต้องการแทรกรูปภาพ
- 3. จากนั้น เลือกคำสั่ง File > Place เลือกรูปภาพที่ต้องการ
- 4. คลิก Open, รูปภาพจะถูกแทรกอยู่ระหว่างข้อความ

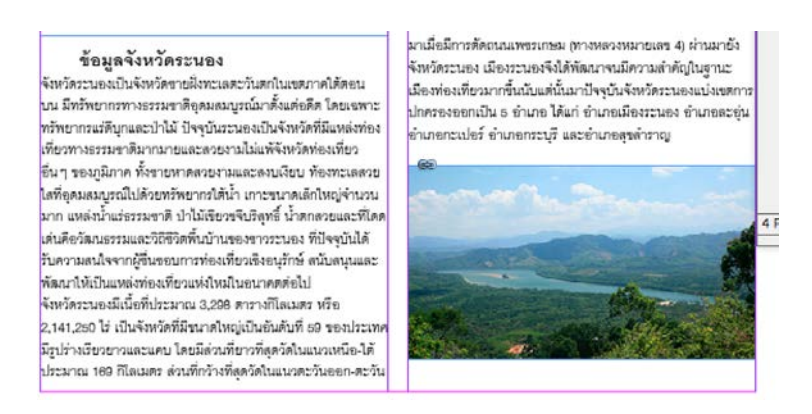

#### จัดการลำดับเลย์เอ้าท์

การจัดวางองค์ประกอบใน InDesign มีทั้งข้อความ รูปภาพ และวัตถุต่าง ๆ การจัดวางองค์ประกอบอาจมีการแยกเฟรมออกจากกัน แต่ละเฟรมอาจวางอยู่ในระยะ หรือตำแหน่งที่ไม่ตรงกันในแนวระยะจากซ้าย-ไปขวา เมื่อเราทำการ Export ไปเป็น EPUB ขั้นตอนวิธีการจัด ลำดับเลย์เอ้าท์ของ EPUB จะยึดตำแหน่งเฟรมเป็นหลักในการกำหนดลำดับของข้อความ เฟรมไหนอยู่ในตำแหน่งที่ใกล้เส้นขอบเขตด้านซ้าย ของหน้าเอกสารมากที่สุด จะใช้เป็นลำดับแรกในการจัดเรียงข้อความใน EPUB (กรณี EPUB แบบ Reflowable)

นอกจากจัดการลำดับเลย์เอ้าท์ด้วยการยึดจากตำแหน่งเฟรมข้อความแล้ว คุณยังสามารถทำการจัดลำดับเลย์เอ้าท์ด้วย Articles ได้อีก ทางหนึ่งด้วย ในขั้นตอน Export ไปเป็น EPUB คุณสามารถกำหนดเลือกจัดลำดับข้อความโดยใช้ลำดับเดียวกับที่กำหนดไว้ใน InDesign

#### วิธีการจัดลำดับเลย์เอ้าท์ โดยการกำหนดระยะตำแหน่งเฟรมข้อความ

1. เปิดไฟล์เอกสาร ที่ต้องการจัดลำดับเลย์เอ้าท์

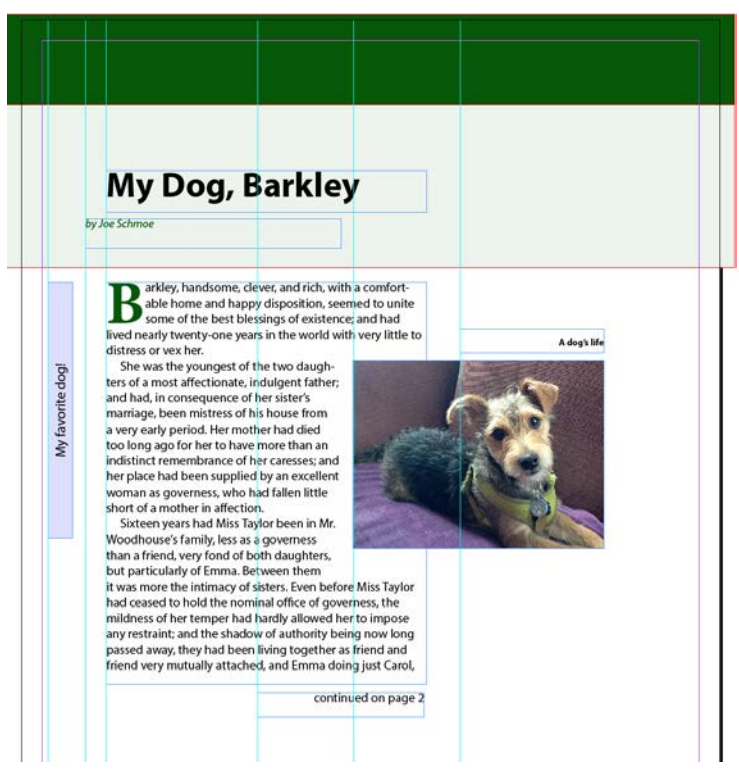

ภาพแสดงการจัดเลย์เอ้าท์ใน InDesign ให้สังเกตุที่เส้นไกด์เป็นการวัดระยะของแต่เฟรม ซึ่งวางอยู่ในตำแหน่งที่แตกต่างกัน 2. ให้ทดลองแปลงไฟล์ EPUB เพื่อดูลำดับการจัดวางข้อความ เลือกคำสั่ง File > Export > EPUB (Reflowable)

#### My favorite dog! by Joe Schmoe My Dog, Barkley

B arkley, handsome, clever, and rich, with a comfortable home and happy disposition, seemed to unite some of the best blessings of existence; and had lived nearly twenty-one years in the world with very little to distress or vex her. She was the youngest of the two daughters of a most affectionate, indulgent father; and had, in consequence of her sister's marriage, been mistress of his house from a very early period. Her mother had died too long ago for her to have more than an indistinct remembrance of her caresses; and her place had been supplied by an excellent woman as governess, who had fallen little short of a mother in affection.

Sixteen years had Miss Taylor been in Mr. Woodhouse's family, less as a governess than a friend, very fond of both daughters, but particularly of Emma. Between them it was more the intimacy of sisters. Even before Miss Taylor had ceased to hold the nominal office of governess, the mildness of her temper had hardly allowed her to impose any restraint; and the shadow of authority being now long passed away, they had been living together as friend and friend very mutually attached, and Emma doing just Carol, handsome, clever, and rich, with a comfortable home and happy disposition, seemed to unite some of the best blessings of existence; and had lived nearly twenty-one years in the world with very little to distress or vex her.

She was the youngest of the two daughters of a most affectionate, indulgent father;

ภาพแสดงผลการจัดลำดับข้อความใน EPUB (Reflowable) สังเกตุ คำว่า My Dog, Barkley จะถูกจัดวางอยู่ในลำดับที่ 3 (ใน InDesign ถูกวางอยู่ในลำดับที่ 1) 3. จัดการลำดับเลย์เอ้าท์ โดยแก้ไขที่เฟรม My Dog, Barkley ทำการขยายด้านซ้ายของเฟรม ไปชิดขอบด้านซ้ายของหน้าเอกสาร

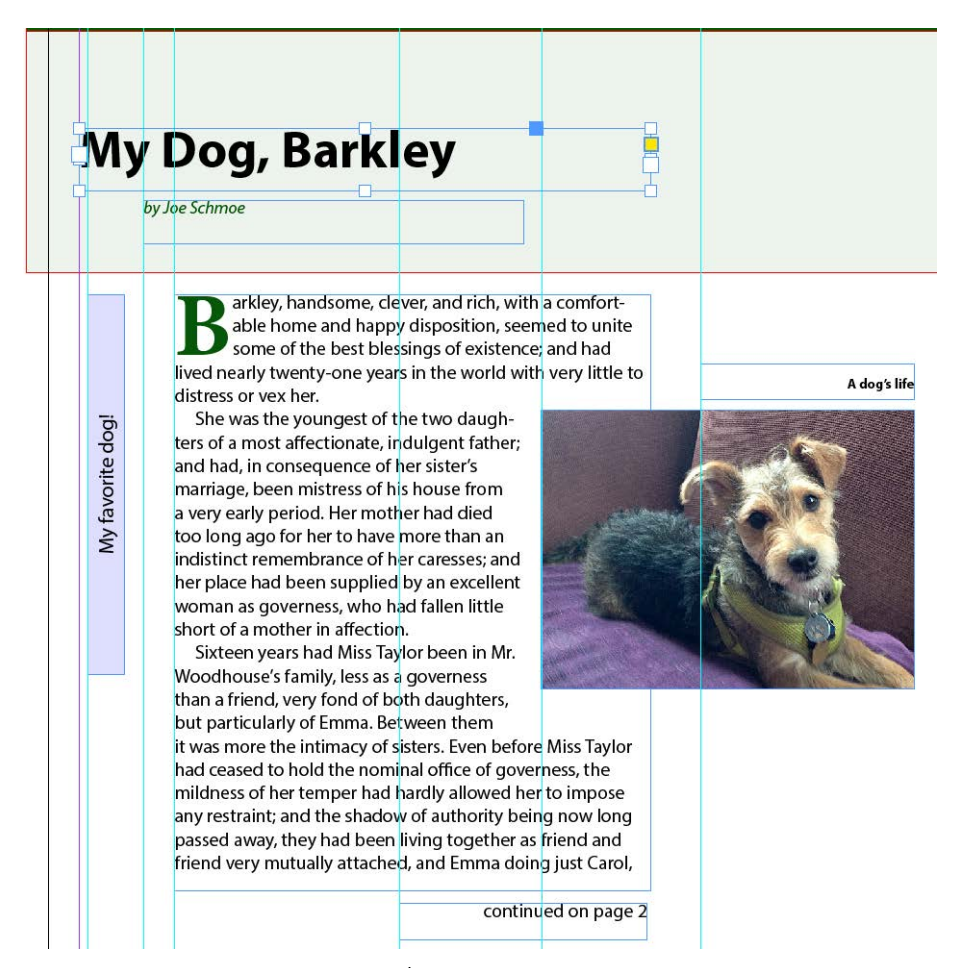

4. จากนั้นกำหนดระยะย่อหน้าของข้อความ โดยเลือกคำสั่ง Text Frame Options กำหนดระยะห่างจากซ้าย (Left) เป็น 40 px

|   | by Joe Schmoe                                               |
|---|-------------------------------------------------------------|
|   | Text Frame Options                                          |
| Γ | General Baseline Options Auto-Size                          |
|   | Columns: Fixed Number                                       |
|   | Number: 🗘 1 Width: 🗘 290 px                                 |
|   | Gutter: 🗣 12 px Maximum: 🗣 None                             |
|   | Balance Columns                                             |
|   |                                                             |
|   | Inset Spacing                                               |
|   | Top: $\bigcirc 0 \text{ px}$ Left: $\bigcirc 40 \text{ px}$ |
|   | Bottom: 🗘 0 px Right: 🗘 0 px                                |
|   | Vortical Justification                                      |
|   |                                                             |
|   | Deregraph Specing Limits                                    |
|   | Paragraph spacing Limit: 🗸 0 px                             |
|   | Ignore Text Wrap                                            |

5. ทดลองแปลงไฟล์ EPUB (Reflowable) อีกครั้ง และให้สังเกตุการเปลี่ยนแปลง

### My Dog, Barkley

My favorite dog!

by Joe Schmoe

B arkley, handsome, clever, and rich, with a comfortable home and happy disposition, seemed to unite some of the best blessings of existence; and had lived nearly twenty-one years in the world with very little to distress or vex her.

She was the youngest of the two daughters of a most affectionate, indulgent father; and had, in consequence of her sister's marriage, been mistress of his house from a very early period. Her mother had died too long ago for her to have more than an indistinct remembrance of her caresses; and her place had been supplied by an excellent woman as governess, who had fallen little short of a mother in affection.

Sixteen years had Miss Taylor been in Mr. Woodhouse's family, less as a governess than a friend, very fond of both daughters, but particular-

ภาพแสดงการเปลี่ยนแปลงลำดับข้อความใน EPUB หลังจากมีการจัดลำดับเลย์เอ้าท์ใน InDesign ข้อความ My Dog, Barkley จะอยู่ลำดับแรก สอดคล้องกับลำดับใน InDesign

#### วิธีการจัดลำดับเลย์เอ้าท์ โดยการกำหนดจาก Articles Panel

1. เปิดไฟล์เอกสารที่ต้องการจัดเลย์เอ้าท์

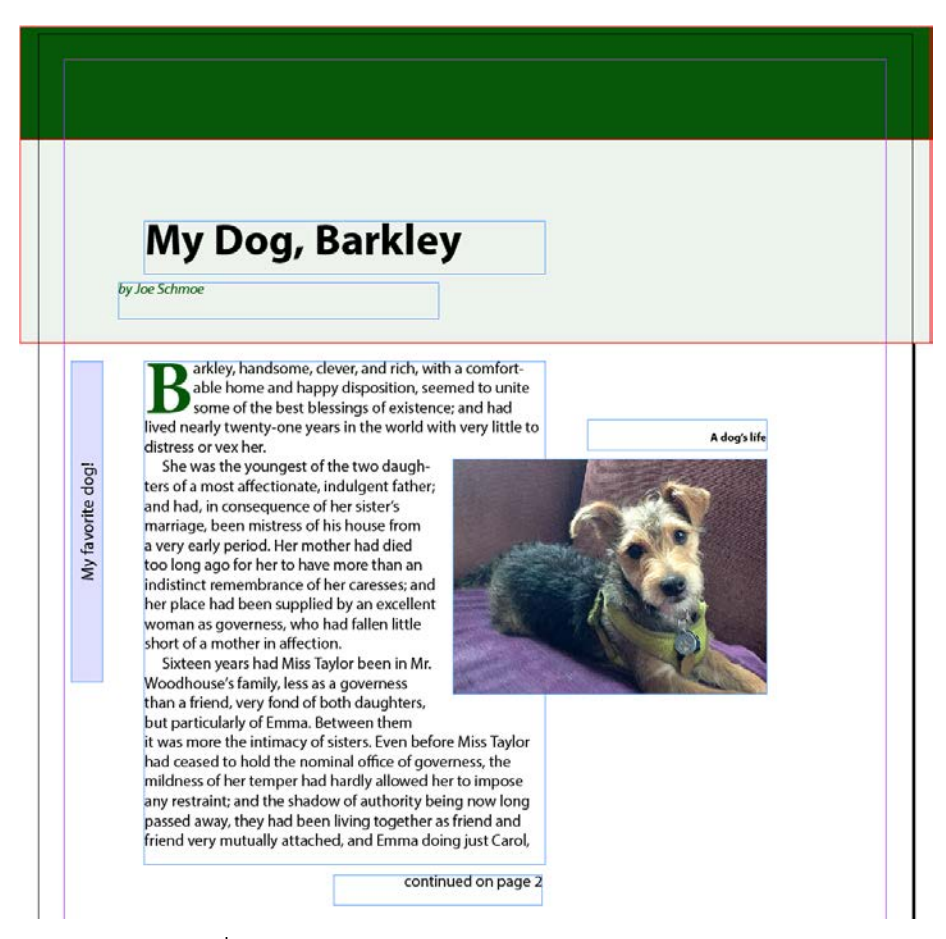

2. เลือก Articles Panel ขึ้นมา โดยเลือกคำสั่ง Window > Articles

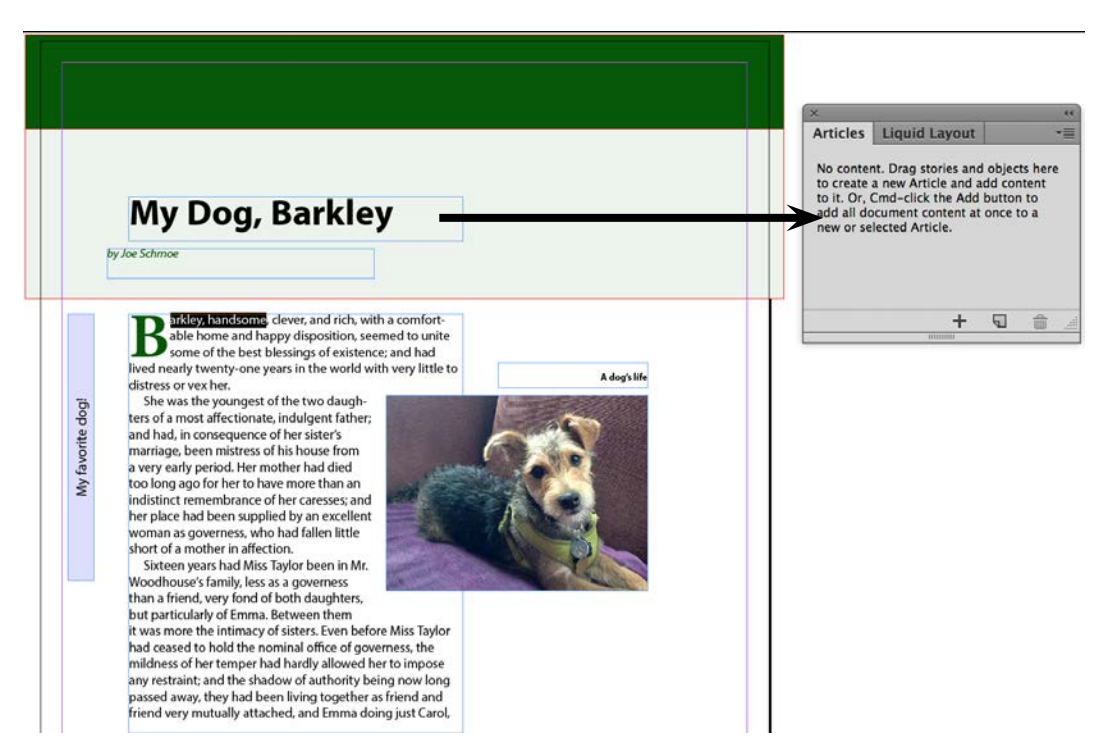

 ลาก Text Frame ของคำว่า My Dog, Barkley ไปวางบน Articles Panel หรือคลิก Text Frame และคลิกเครื่องหมายบวกด้านล่าง Articles Panel จะปรากฏ dialog box ของ Article ใหม่ขึ้นมา ให้ตั้งชื่อ Article เป็น Page 1

| New Article                                                                                                    | New Article                                                                                                    |
|----------------------------------------------------------------------------------------------------|----------------------------------------------------------------------------------------------------|
| Name: Article 1                                                                                                    | Name: Page 1                                                                                                    |
| ☑ Include When Exporting                                                                                                 | ☑ Include When Exporting                                                                                                 |
| Article contents will export to EPUB/HTML. In Tagged PDF, content<br>reading order will be based on the Article's order. | Article contents will export to EPUB/HTML. In Tagged PDF, content<br>reading order will be based on the Article's order. |
| Cancel OK                                                                                                    | Cancel OK                                                                                                    |

4. ลาก Text Frame ที่สอง ของคำว่า by Joe Schmoe ไปลางไว้ด้านล่างของ Article: My Dog, Barkley

หมายเหตุ ถ้าวางแล้วปรากฏ dialog box ของ Article ใหม่ เพื่อให้ตั้งชื่อ แสดงว่า วางตำแหน่งของ Text Frame นี้ไม่ถูกต้อง การวางลำดับ Article ที่ต่อกัน จะต้องให้ขึ้นแถบดำอยู่ด้านล่างของ Article ที่ต้องการต่อ และเมื่อปล่อยเม้าส์ จะต้องไม่สร้าง Aritcle ใหม่

| ×        |                                                                                                    |        | 44       | ×          |                                                                     |             | •• |
|----------|----------------------------------------------------------------------------------------------------|--------|----------|------------|---------------------------------------------------------------------|-------------|----|
| Articles | Liquid Layout                                                                                                    | t      | •≣       | Articles   | Liquid Layout                                                       |             |    |
| 🗹 🔻 Pag  | je 1                                                                                                    |        |          | 🗹 🔻 Pag    | je 1                                                                |             |    |
|          | T <my ba<="" dog,="" th=""><th>rkley&gt;</th><th></th><th></th><th><math>{f T}</math> <my barl<="" dog,="" th=""><th>dey&gt;</th><th></th></my></th></my>     | rkley> |          |            | ${f T}$ <my barl<="" dog,="" th=""><th>dey&gt;</th><th></th></my>   | dey>        |    |
|          | ${f T}$ <by joe="" schn<="" th=""><th>noe&gt;</th><th></th><th></th><th><math>{f T}</math> <by joe="" schmo<="" th=""><th>oe&gt;</th><th></th></by></th></by> | noe>   |          |            | ${f T}$ <by joe="" schmo<="" th=""><th>oe&gt;</th><th></th></by>    | oe>         |    |
|          |                                                                                                    |        |          |            | T <barkley, hand<="" th=""><th>dsome, cle.</th><th></th></barkley,> | dsome, cle. |    |
|          |                                                                                                    |        |          |            |                                                                     |             |    |
|          |                                                                                                    |        |          |            |                                                                     |             |    |
|          |                                                                                                    |        |          |            |                                                                     |             |    |
|          |                                                                                                    |        |          |            |                                                                     |             |    |
|          |                                                                                                    |        | -        |            |                                                                     |             | -  |
| Page 1   |                                                                                                    | + 5    | <b>d</b> | Unassigned | d page Item 🗧                                                       | - 5         | â: |
|          |                                                                                                    |        |          |            |                                                                     |             |    |

5. ลาก Text Frame ที่สาม ซึ่งเป็นเฟรมของเนื้อหาหลัก ขึ้นต้นด้วยคำว่า Barkley, handsome...

เฟรมข้อความนี้ จะเชื่อมโยงไปยังหน้า 2 ด้วย

6. แปลงไฟล์ EPUB (Reflowable) โดยให้แปลง 2 ไฟล์ แบบที่เลือก Content Order แบบปกติ กับ Same As Articles เพื่อเปรียบเทียบ การจัดลำดับข้อความในไฟล์ EPUB

#### My favorite dog! by Joe Schmoe **My Dog, Barkley**

B arkley, handsome, clever, and rich, with a comfortable home and happy disposition, seemed to unite some of the best blessings of existence; and had lived nearly twenty-one years in the world with very little to distress or vex her.

She was the youngest of the two daughters of a most affectionate, indulgent father; and had, in consequence of her sister's marriage, been mistress of his house from a very early period. Her mother had died too long ago for her to have more than an indistinct remembrance of her caresses; and her place had been supplied by an excellent woman as governess, who had fallen little short of a mother in affection.

Sixteen years had Miss Taylor been in Mr. Woodhouse's family, less as a governess than a friend, very fond of both daughters, but particular-

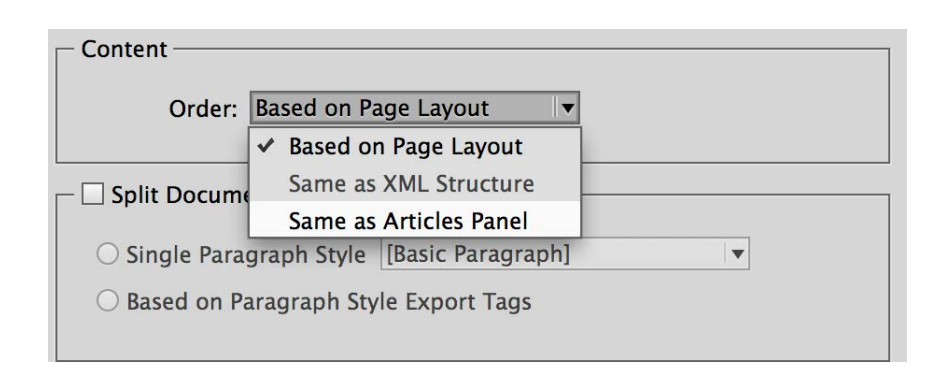

## My Dog, Barkley

#### by Joe Schmoe

B arkley, handsome, clever, and rich, with a comfortable home and happy disposition, seemed to unite some of the best blessings of existence; and had lived nearly twenty-one years in the world with very little to distress or vex her.

She was the youngest of the two daughters of a most affectionate, indulgent father; and had, in consequence of her sister's marriage, been mistress of his house from a very early period. Her mother had died too long ago for her to have more than an indistinct remembrance of her caresses; and her place had been supplied by an excellent woman as governess, who had fallen little short of a mother in affection.

Sixteen years had Miss Taylor been in Mr. Woodhouse's family, less as a governess than a friend, very fond of both daughters, but particularly of Emma. Between them it was more the intimacy of sisters. Even before Miss Taylor had ceased to hold the nominal office of governess,

| Order:     | Same as Articles Panel        |   |
|------------|-------------------------------|---|
|            | Based on Page Layout          |   |
| plit Docum | Same as XML Structure         |   |
| pine Docum | ✓ Same as Articles Panel      |   |
| ngle Para  | graph Style [Basic Paragraph] | • |